**User Manual** 

# **ExSCEA v1.0.0**

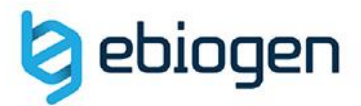

90.2

## <목 차>

| 1. | ExSCE | EA 개요3                                |
|----|-------|---------------------------------------|
| 2. | Categ | jory 사용 방법5                           |
|    | 2.1.  | HVG5                                  |
|    | 2.2.  | Cell Type5                            |
|    | 2.3.  | GO6                                   |
| 3. | DE Ar | nalysis 사용 방법8                        |
|    | 3.1.  | Significant Selection8                |
|    | 3.2.  | Analysis Graph18                      |
|    |       | 3.2.1. Volcano Plot26                 |
|    |       | 3.2.2. Venn Diagram26                 |
|    | 3.3.  | Third Part Support18                  |
|    | 3.4.  | Target Gene Plot View & Gene Search18 |

## 1. ExSCEA 개요

(주)이바이오젠은 Single cell RNA-seq data 를 엑셀 기반에서 쉽게 분석할 수 있도록 분석 결과 보고 시 ExSCEA (Excel-based Single Cell Expression Analysis) tool 을 함께 제공한다. ExSCEA tool 은 연구자들이 Single cell RNA-seq 데이터를 보다 쉽게 다루고 원하는 데이터를 쉽게 얻을 수 있도록 사용자 편의를 최대한 반영한 프로그램이며, 엑셀 프로그램 안에서 다양한 분석을 직관적으로 수행할 수 있도록 개발되었다. ExSCEA tool 은 사용자들의 요구사항을 반영하여 데이터 분석과 엑셀 사용에 익숙하지 못한 연구자들도 쉽게 사용이 가능하도록 지속적으로 업데이트 될 예정이다.

(주)이바이오젠에서 제공하는 Single cell RNA-seq (엑셀 데이터)를 열기 전에 함께 제공한 ExSCEA\_v1.0.0\_Installer.zip 파일의 압축을 풀고 setup.exe 를 실행하면 ExSCEA tool 이 설치된다 (그림 1-1). 설치가 완료되고 ExSCEA format 의 엑셀 데이터를 열면 자동으로 프로그램이 구동된다.

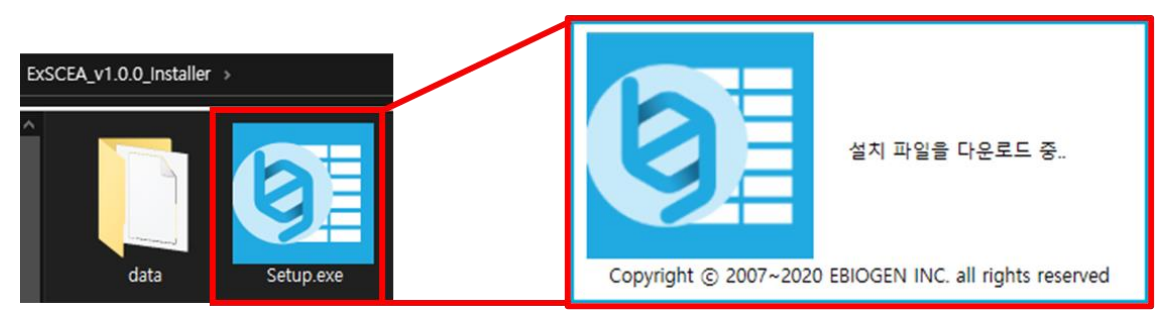

그림 1-1. ExSCEA 설치

ExSCEA 형태의 엑셀 파일은 왼편에 Category 창 (파란색 상자)과 가운데 Expression data (빨간색 상자), 오른편에 DE Analysis 창 (초록색 상자)으로 구성된다. (그림 1-2).

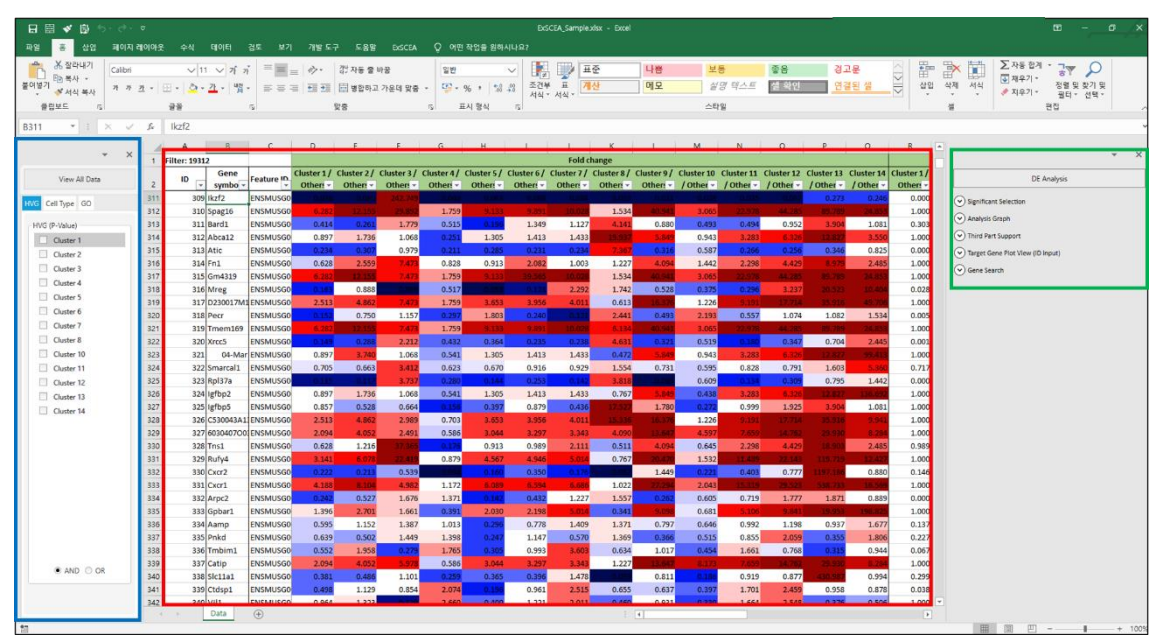

그림 1-2. ExSCEA format

Expression data 는 ID, Gene symbol, Feature ID, Fold change, P-value, Average of Normalized data (log 2)로 구성된다. 각 항목에 대한 설명은 표 1 과 같다.

| 항목                                 | 설명                           |
|------------------------------------|------------------------------|
| ID                                 | ExSCEA 내의 유전자 고유 식별 번호       |
| Gene symbol                        | 유전자 이름                       |
| Feature ID                         | Ensembl 데이터베이스 식별자           |
| Fold change                        | 전체 Cluster 대비 특정 Cluster의 비율 |
| P-value                            | 유전자에 대한 Cluster 발현 수준의 유의성   |
| Average of Normalized data (log 2) | 해당 Cluster에 대한 유전자의 평균 발현 수준 |

표 1. Expression data 구성 항목

Category 부분에는 기본 설정된 HVG, Cell Type, GO 가 있고 사용자가 원하는 대로 항목을 구성하여 분석할 수 있다. 자세한 내용은 3. Category 사용 방법에서 설명한다. DE Analysis 창에서는 Fold change, p-value 를 이용하여 군집 간의 발현 차이가 나타나는 유전자를 쉽게 선별할 수 있고 Category 항목 별로 그래프를 작성할 수 있다. 뿐만 아니라, DE Analysis 창에서 Volcano Plot, Venn Diagram 을 직접 그릴 수 있고 선별된 유전자들을 대상으로 Clustering Heatmap 과 KEGG, DAVID 분석을 수행하기 위한 입력 데이터를 자동으로 만들 수 있다. Target Gene Plot View, Gene Search 기능도 이용할 수 있어 연구자가 Single cell RNA-seq data 를 쉽게 활용할 수 있다. 자세한 내용은 4. DE Analysis 사용 방법에서 설명한다.

## 2. Category 사용 방법

Category 부분에서는 HVG, Cell Type, GO Category 를 이용하여 유전자를 필터링하고 해당 유전자의 데이터 값을 확인한다. 해당 기능을 사용하는 도중 View All Data 를 클릭하면 필터링이 모두 해체되어 전체 결과로 되돌릴 수 있다.

#### 2.1. HVG

HVG 는 Highly Variable Genes 의 약자로, 자신을 제외한 모든 군집과 비교하여 해당 군집에서 유의한 유전자를 필터링 하고 데이터 값을 확인할 수 있는 기능이다. ExSCEA tool 에서는 기본적으로 각 군집에서 P-value 가 0.05 보다 같거나 작은 유전자들이 지정되어 있다. HVG (P-Value) 영역에서 각 군집을 클릭하면 해당 군집에서 유의한 유전자들만 필터링 된다. HVG 에서 여러 군집을 선택할 수 있으며, AND 와 OR 기능을 선택하면 여러 군집에서 동시에 만족하는 유전자 또는 적어도 하나의 군집에 포함된 유전자를 확인할 수 있다.

### 2.2. Cell Type

Cell Type 은 알려진 세포 타입과 이들의 마커 유전자를 이용하여 군집에 포함된 유전자를 필터링하고 데이터 값을 확인할 수 있는 기능이다 (그림 2-1). ExSCEA tool 에서는 Single cell RNAseq 에서 자주 사용되는 세포 타입이 지정되어 있다. Cell Type 영역에서 원하는 세포 타입을 선택하면 해당 세포 타입을 구성하는 마커 유전자들만 필터링 된다. Cell Type 에서 여러 세포 타입을 선택할 수 있으며, AND 와 OR 기능을 선택하면 여러 세포 타입에서 동시에 만족하는 유전자 또는 적어도 하나의 세포 타입에 포함된 유전자를 확인할 수 있다. 하단의 Cell Type Setting 을 클릭하면 세포 타입 리스트를 추가, 제거, 수정할 수 있다. 세포 타입은 수동으로 지정할 수 있지만, PanglaoDB 를 이용하여 추가할 수 있다. PanglaoDB 는 현재까지 알려진 세포 타입과 이들의 마커 유전자를 제공하는 데이터베이스이다. 연구자가 원하는 세포 타입을 검색하여 유전자를 필터링 할 수 있다.

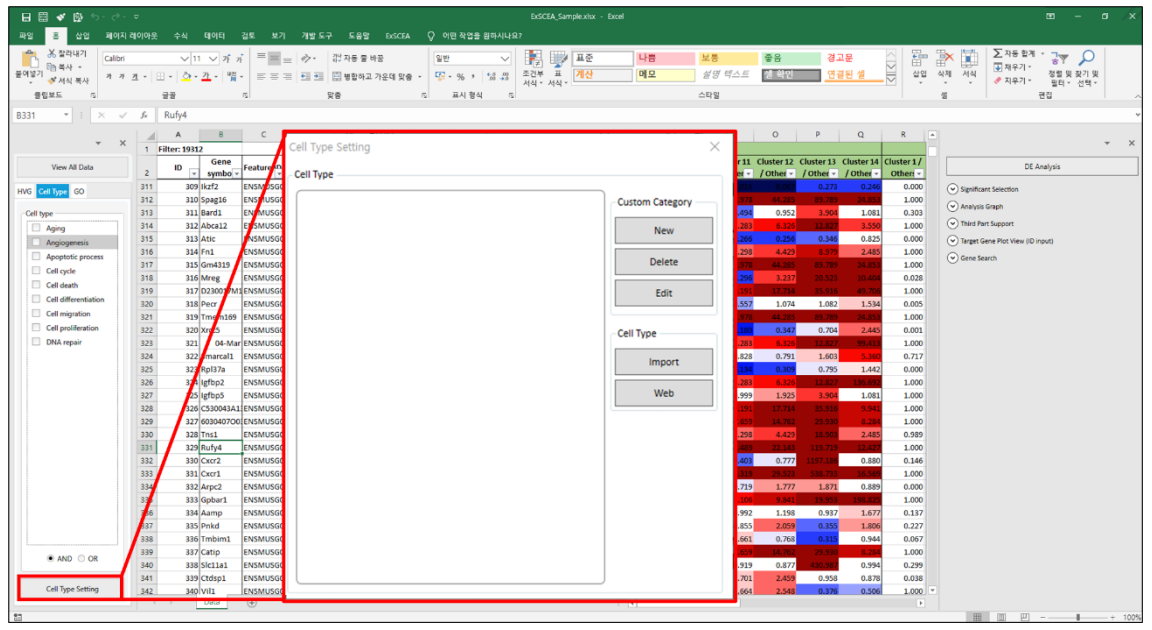

그림 2-1. Cell Type 기능

#### 2.3. GO

GO 는 알려진 Gene Ontology 와 이를 구성하는 유전자를 이용하여 군집에 포함된 유전자를 필터링하고 데이터 값을 확인할 수 있는 기능이다 (그림 2-2). EXSCEA tool 에서는 자주 사용되는 GO 카테고리가 지정되어 있다. GO Category 영역에서 원하는 GO 를 선택하면 해당 GO 를 구성하는 유전자들만 필터링 된다. GO Category 에서 여러 GO 를 선택할 수 있으며, AND 와 OR 기능을 선택하면 여러 GO 에서 동시에 만족하는 유전자 또는 적어도 하나의 GO 에 포함된 유전자를 확인할 수 있다. 하단의 Gene Category Setting 을 클릭하면 GO 리스트를 추가, 제거, 수정할 수 있다. 또한 QuickGO 를 이용하는 새로운 GO 를 추가할 수 있다. QuickGO 를 이용하여 GO 를 추가하는 방법은 물음표 버튼을 클릭하여 확인할 수 있다. PCR-Array 항목의 View list/Import 를 이용하여 Pathway 별 유전자 목록을 추가할 수 있다. 새 창에서 Species (Human, Mouse, Rat)를 선택하고 Keyword 에 추가하고자 하는 Pathway 이름이나 유전자 이름을 검색하고 추가하려는 항목에 Check 를 클릭한 후 Import 버튼을 누르면 자동으로 추가된다 (그림 2-3).

| 🔒 🗟 🗳 🔯 하· 근·                                                           | ۵                                                                                                    | ExSCEA_Sample.xlsx -                     | Excel                                                                                                    | m - a x                                                                                                    |
|-------------------------------------------------------------------------|----------------------------------------------------------------------------------------------------|------------------------------------------|----------------------------------------------------------------------------------------------------|----------------------------------------------------------------------------------------------------|
| 파일 홈 삽입 페이지리                                                            | 레이아웃 수식 데이터 검토 보기                                                                                                    | 개발 도구 도움말 EXSCEA 🗘 어떤 작업을 원하시나요?         |                                                                                                    |                                                                                                    |
| 응 적 사 · · · · · · · · · · · · · · · · · ·                               | <u> → 11 → オ オ</u> = = =<br>ユ - 田 - <u>ユ - </u> 増 - 増 -<br>雪雪 _ □                                                                                                    | ····································     | 나동         보통         좋음         경고문            메모         설명 텍스트         젤 확인         연결된 생             스타일         스타일                                                                                                    | 다. 단, 한, 한, 한, 한, 한, 한, 한, 한, 한, 한, 한, 한, 한,                                                                                                    |
| B331 ▼ I × ✓                                                            | ∫r Rufy4                                                                                                    |                                          |                                                                                                    |                                                                                                    |
| v X<br>View All Data<br>HVG Cell Type CO                                | A         B         C           1         Filter: 19312         Feature 1           2         ID         v         symbor           311         309         lkzf2         ENSMU 6G0           312         310         Spag16         ENSMU 5G0                                              | Gene Category Setting                    | C P Q R     If Cluster 12 Cluster 13 Cluster 14 Cluster     - / Other - / Other - | X      DE Analysis      Operations     Septement selection      De Analysis      De Analysis      De An |
| GO Category  Extracellular matrix Immune response Inflammatory response | 313         311         Bard1         ENSTUSG0           314         312         Abca12         ENMUSG0           315         313         Atic         EISMUSG0           316         314         Fn1         INSMUSG0                                                                      | Extracellular matrix     Immune response | New         56         0.952         3.964         1.081         0.           213         6.326         3.2402         3.550         1.1           263         6.326         0.346         0.225         0.346         0.225           298         4.423         8.573         2.485         1.2                                                                                                    | 103 <ul> <li>Third Part Support</li> </ul> 000 <ul> <li>Third Part Support</li> </ul> 000 <li>Target Grane Floct View (ID input)</li> 000             Grane Search                                                                                                    |
| Neurogenesis     RNA splicing     Secretion                             | 317         315         Gm4319         ENSMUS60           318         316         Mreg         ENSMUS60           319         317         D23001741         ENSMUS60           320         318         Perr         ENSMUS60           321         319         Temperation         ENSMUS60 | Inflammatory response Neurogenesis       | Delete         378         44,255         537,795         24,853         1.1           65         5,257         20,252         10,404         0.0         10,404         0.0           Edit         1731         17,918         55,916         49,703         1.4           507         1,074         1,082         1,534         0.0           101         17,918         50,916         49,703         1.4                                                                                                    | 000                                                                                                    |
|                                                                         | 322         320         Xrec         ENSMUSGO           323         321         04-Mar         ENSMUSGO           324         322         Starcell         ENSMUSGO           325         323         pj37a         ENSMUSGO                                                                | RNA splicing     Secretion               | Jab         0.347         0.706         2.445         0.0           283         6.326         12.327         29.313         1.1         1.2         22.3         0.791         1.460         0.1           Import         124         0.300         0.795         1.442         0.0                                                                                                    | 001<br>000<br>717<br>000                                                                                                    |
|                                                                         | 326         327 (gfbp2         ENSMUSG0           327         316 (gfbp5         ENSMUSG0           328         256 (S30043A11 ENSMUSG0           329         327 6030407001 ENSMUSG0           320         328 Trs1         ENSMUSG0                                                       |                                          | Web         ?         283         6.326         12.227         136.693         1.1           929         1.925         3.306         1.081         1.1         1.1         1.11         1.11         1.11         1.11         1.11         1.11         1.11         1.11         1.11         1.11         1.11         1.11         1.11         1.11         1.11         1.11         1.11         1.11         1.11         1.11         1.11         1.11         1.11         1.11         1.11         1.11         1.11         1.11         1.11         1.11         1.11         1.11         1.11         1.11         1.11         1.11         1.11         1.11         1.11         1.11         1.11         1.11         1.11         1.11         1.11         1.11         1.11         1.11         1.11         1.11         1.11         1.11         1.11         1.11         1.11         1.11         1.11         1.11         1.11         1.11         1.11         1.11         1.11         1.11         1.11         1.11         1.11         1.11         1.11         1.11         1.11         1.11         1.11         1.11         1.11         1.11         1.11         1.11         1.                                                                                                    | 300<br>000<br>000<br>000<br>899                                                                                                    |
|                                                                         | 331         329         Rufy4         ENSMUSG0           332         330         Cxer2         ENSMUSG0           333         331         Cxer1         ENSMUSG0           334         332         Arpc2         ENSMUSG0           333         333         Capber1         ENSMUSG0        |                                          | View list / Import         10         22/142         113/719         22/22         11           View list / Import         88         0.777         139738         0.880         0.           22/202         50577         1.872         0.880         0.           22/202         50577         1.872         0.880         0.           22/202         50577         1.872         0.880         0.           200         26/1         1.777         1.872         0.489         0.           200         26/1         1.975         1.952         1.22         1.                                                                                                    | 300<br>146<br>000<br>000                                                                                                    |
| ● AND ○ OR                                                              | 33         334         Aamp         EN5MUSG0           7         335         Pnkd         EN5MUSG0           38         336         Tmbim1         EN5MUSG0           39         337         Catip         ENSMUSG0           340         338         SIC11a1         ENSMUSG0              |                                          | 92         1.198         0.377         1.677         0.0           55         2.059         0.055         1.066         0.           621         0.760         0.355         1.067         0.0           621         0.760         0.355         1.067         0.0           63         0.760         0.355         1.067         0.0           64         0.760         0.355         1.067         0.944         0.           61         0.477         0.574         0.354         0.0         0.0                                                                                                    | 137<br>227<br>067<br>000<br>299                                                                                                    |
| Gene Category Setting                                                   | 341 339 Ctdsp1 ENSMUSG0<br>342 340 Vil1 ENSMUSG0                                                                                                    |                                          | 701 2.459 0.958 0.878 0.1<br>664 2.548 0.376 0.506 1.4                                                                                                    | 338<br>000 **<br>•                                                                                                    |

그림 2-2. GO Category 기능

|            | louse Rat  |                                         |                                                               |  |  |  |  |  |
|------------|------------|-----------------------------------------|---------------------------------------------------------------|--|--|--|--|--|
| Fotal list | : 120 ea   |                                         | Keyword Search All List                                       |  |  |  |  |  |
| 1 2 3      | 4          |                                         |                                                               |  |  |  |  |  |
| Check      | PCRCat_No  | PathwayDisease <u>N</u> ame             | Genelist                                                      |  |  |  |  |  |
|            | PAHS-002ZA | Drug_Metabolism                         | ABCB1, ABCC1, ABP1, ADH1B, ADH1C, ADH4, ADH5, ADH6, AHR,      |  |  |  |  |  |
|            | PAHS-004ZA | Cancer_Drug_Resistance                  | ABCB1, ABCC1, ABCC2, ABCC3, ABCC5, ABCG2, AHR, AP1S1, APC,    |  |  |  |  |  |
|            | PAHS-005ZA | Estrogen_Receptor_Signaling             | AHR, AKAP1, APBB1, BCAR1, BCL2L1, BDNF, BMP4, BMP7, BRCA1,    |  |  |  |  |  |
|            | PAHS-006ZA | Glucose_Metabolism                      | ACLY, ACO1, ACO2, AGL, ALDOA, ALDOB, ALDOC, BPGM, CS, DLA     |  |  |  |  |  |
|            | PAHS-007ZA | Fatty_Acid_Metabolism                   | ACAA1, ACAA2, ACAD10, ACAD11, ACAD9, ACADL, ACADM, ACAD       |  |  |  |  |  |
|            | PAHS-011ZA | Inflammatory_Cytokines_Receptors        | AIMP1, BMP2, C5, CCL1, CCL11, CCL13, CCL15, CCL16, CCL17, CCL |  |  |  |  |  |
|            | PAHS-012ZA | Apoptosis                               | ABL1, AIFM1, AKT1, APAF1, BAD, BAG1, BAG3, BAK1, BAX, BCL10,  |  |  |  |  |  |
|            | PAHS-013ZA | Extracellular_Matrix_Adhesion_Molecules | ADAMTS1, ADAMTS13, ADAMTS8, CD44, CDH1, CLEC3B, CNTN1, (      |  |  |  |  |  |
|            | PAHS-015ZA | Endothelial_Cell_Biology                | ACE, ADAM17, AGT, AGTR1, ALOX5, ANGPT1, ANXA5, APOE, BAX,     |  |  |  |  |  |
|            | PAHS-017ZA | Obesity                                 | ADCYAP1, ADCYAP1R1, ADIPOQ, ADIPOR1, ADIPOR2, ADRA2B, AD      |  |  |  |  |  |
|            | PAHS-019ZA | Cellular_Stress_Responses               | ACADSB, BAG1, CALR, CANX, CAT, CCT2, CCT3, CCT4, CCT5, CCT7,  |  |  |  |  |  |
|            | PAHS-020ZA | Cell_Cycle                              | ABL1, ANAPC2, ATM, ATR, AURKA, AURKB, BCCIP, BCL2, BIRC5, BR  |  |  |  |  |  |
|            | PAHS-021ZA | Common_Cytokines                        | ADIPOQ, BMP1, BMP2, BMP3, BMP4, BMP5, BMP6, BMP7, CD40LG      |  |  |  |  |  |
| <          |            |                                         | >                                                             |  |  |  |  |  |
|            |            |                                         |                                                               |  |  |  |  |  |

그림 2-3. PCR-Array Pathway

## 3. DE Analysis 사용 방법

## 3.1. Significant Selection

DE Analysis 부분에서 Significant Selection 창은 전체 결과 중 전체 군집 대비 특정 군집에서 유의한 유전자를 필터링 할 수 있는 기능이다. 예를 들어, Cluster 1/Others 비교조건을 선택하고 Fold change 를 2, p-value 를 0.05 로 선택하면 Cluster 1을 제외한 나머지 군집 대비 Cluster 1 에서 2 배 이상 발현이 증가 또는 감소하면서 p-value 값이 0.05 이하인 유전자가 필터링 된다 (그림 3-1).

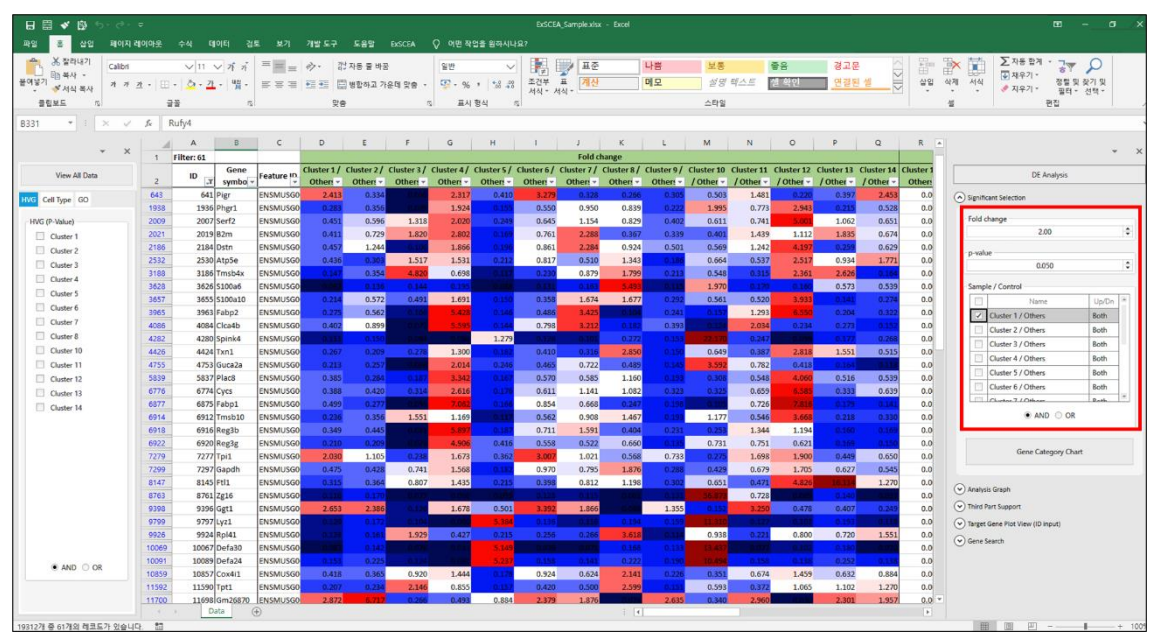

그림 3-1. Significant Selection

Significant Selection 에서 증가 또는 감소한 유전자를 각각 보고 싶다면 Up/Dn 항목에서 선택할 수 있다. Both 는 증가 또는 감소된 모든 유전자를 필터링, Up 은 증가된 유전자를 필터링, Dn 은 감소된 유전자를 필터링한다 (그림 3-2).

| 20       20       40       400       100       100       100       100       100       100       100       100       100       100       100       100       100       100       100       100       100       100       100       100       100       100       100       100       100       100       100       100       100       100       100       100       100       100       100       100       100       100       100       100       100       100       100       100       100       100       100       100       100       100       100       100       100       100       100       100       100       100       100       100       100       100       100       100       100       100       100       100       100       100       100       100       100       100       100       100       100       100       100       100       100       100       100       100       100       100       100       100       100       100       100       100       100       100       100       100       100       100       100       100       100       100       100<                                                                                                    | 日日 🗸 🖞 ち・さ            |            |            |                                       |            |            |                      |            |            |            |            |            |             |            |            |            |            |            |            |           |                                        |               |         |
|----------------------------------------------------------------------------------------------------|-----------------------|------------|------------|---------------------------------------|------------|------------|----------------------|------------|------------|------------|------------|------------|-------------|------------|------------|------------|------------|------------|------------|-----------|----------------------------------------|---------------|---------|
| Norm       Norm                                                                                                    | 파업 홈 삼업 페이기           | 지 레이아운     |            | 1이터 검                                 |            |            |                      |            |            | 업을 입하시니    |            |            |             |            |            |            |            |            |            |           |                                        |               |         |
|                                                                                                    | 🚔 👗 잡락내기 🛛 Calibr     | ri         | V 11       | <ul> <li>✓ 1 n<sup>*</sup></li> </ul> | ==-        | 4. 3       | <sup>낮</sup> 자동 물 바중 |            | 일반         | ~          |            | 2 H C      |             | 나방         | 보통         |            | 좋음         | 경고문        | K          |           | 🔉 😭 Σমন্ত হব                           | · 7.          | 0       |
| SER.       SE       SE       <                                                                                                    | 물여넣기 해 석사 부사 가 기      | <u>1</u> . | - 0-2      | - 11                                  | = = =      | -          | ]<br>병합하고 개          | ୫ଗ ହଳ  •   | or . %     | , 12.2     | 조건부        | 표계산        |             | 메모         | 48         | 텍스트        | 셀 확인       | 연결된        | 18         | 실업        | 4체 서식 · 지유기 ·                          | 정말맞찾          | 기및      |
| ANDE       I       A       C       D       E       D       D <thd< th=""> <thd< th=""></thd<></thd<>                                                                                                    | 열립보드 5                | i          | 22         | 5                                     |            | 24         | 8                    |            | 표시         | 형식         | 5 Add - V  | 191 -      |             |            | 스타일        |            |            |            |            | *  ÷      | g (                                    | 월드 11 년<br>문집 | a       |
| No       No       No       P       Q       R         Verter       Image: State of the state of the sta                                                                                                    | A3965 * 1 × 4         | 1 50       | 3963       |                                       |            |            |                      |            |            |            |            |            |             |            |            |            |            |            |            |           |                                        |               |         |
| Very       1       Prince: III       Very       Outer I       Outer I <th< td=""><td></td><td></td><td>A</td><td>в</td><td>с</td><td>D</td><td>E</td><td>F</td><td>G</td><td>н</td><td>1</td><td>J</td><td>к</td><td>L</td><td>м</td><td>N</td><td>0</td><td>P</td><td>Q</td><td>R</td><td></td><td></td><td></td></th<>                                                                                                    |                       |            | A          | в                                     | с          | D          | E                    | F          | G          | н          | 1          | J          | к           | L          | м          | N          | 0          | P          | Q          | R         |                                        |               |         |
| Ver NDAC         2         0         3         open         Filter 10         Obter 20         Obter 20                                                                                                    | * )                   | K 1        | Filter: 18 |                                       |            |            |                      |            |            |            |            | Fold cl    | hange       |            |            |            |            |            |            |           |                                        |               | * X     |
| With Call yee       0.3       0.4       0.9       0.5       0.50       0.50       0.50       0.50       0.50       0.50       0.50       0.50       0.50       0.50       0.50       0.50       0.50       0.50       0.50       0.50       0.50       0.50       0.50       0.50       0.50       0.50       0.50       0.50       0.50       0.50       0.50       0.50       0.50       0.50       0.50       0.50       0.50       0.50       0.50       0.50       0.50       0.50       0.50       0.50       0.50       0.50       0.50       0.50       0.50       0.50       0.50       0.50       0.50       0.50       0.50       0.50       0.50       0.50       0.50       0.50       0.50       0.50       0.50       0.50       0.50       0.50       0.50       0.50       0.50       0.50       0.50       0.50       0.50       0.50       0.50       0.50       0.50       0.50       0.50       0.50       0.50       0.50       0.50       0.50       0.50       0.50       0.50       0.50       0.50       0.50       0.50       0.50       0.50       0.50       0.50       0.50       0.50       0.50       0.50       0.50                                                                                                    | View All Data         | 2          | ID T       | Gene                                  | Feature ID | Cluster 1/ | Cluster 2/           | Cluster 3/ | Cluster 4/ | Cluster 5/ | Cluster 6/ | Cluster 7/ | Cluster 8 / | Cluster 9/ | Cluster 10 | Cluster 11 | Cluster 12 | Cluster 13 | Cluster 14 | Cluster 1 | DE A                                   | nalysis       |         |
| Main       Type       Type                                                                                                    | MVG CellTime (C)      | 643        | 641        | Pigr                                  | ENSMUSGO   | 2.413      | 0.334                | - and      | 2.317      | 0.410      | 3.279      | 0.328      | 0.266       | 0.305      | 0.503      | 1.481      | 0.220      | 0.397      | 2,453      | 0.0       | Significant Selection                  |               |         |
| Diff Diff Unit       999       999       999       999       2400 ± 10       5500 ± 200       1.100       5500 ± 200       2.500 ± 200       2.500 ± 200       2.500 ± 200       2.500 ± 200       2.500 ± 200       2.500 ± 200       2.500 ± 200       2.500 ± 200       2.500 ± 200       2.500 ± 200       2.500 ± 200       2.500 ± 200       2.500 ± 200       2.500 ± 200       2.500 ± 200       2.500 ± 200       2.500 ± 200       2.500 ± 200       2.500 ± 200       2.500 ± 200       2.500 ± 200       2.500 ± 200       2.500 ± 200       2.500 ± 200       2.500 ± 200       2.500 ± 200       2.500 ± 200       2.500 ± 200       2.500 ± 200       2.500 ± 200       2.500 ± 200       2.500 ± 200       2.500 ± 200       2.500 ± 200       2.500 ± 200       2.500 ± 200       2.500 ± 200       2.500 ± 200       2.500 ± 200       2.500 ± 200       2.500 ± 200       2.500 ± 200       2.500 ± 200       2.500 ± 200       2.500 ± 200       2.500 ± 200       2.500 ± 200       2.500 ± 200       2.500 ± 200       2.500 ± 200       2.500 ± 200       2.500 ± 200       2.500 ± 200       2.500 ± 200       2.500 ± 200       2.500 ± 200       2.500 ± 200       2.500 ± 200       2.500 ± 200       2.500 ± 200       2.500 ± 200       2.500 ± 200       2.500 ± 200       2.500 ± 200       2.500 ± 200       2.500 ± 200       2.500 ± 200       2                                                                                                    | tito certype do       | 7279       | 7277       | Tpi1                                  | ENSMUSGO   | 2.030      | 1.105                | 0.238      | 1.673      | 0.362      | 3.007      | 1.021      | 0.568       | 0.733      |            | 1.698      | 1.900      | 0.449      | 0.650      | 0.0       | 0                                      |               |         |
| ■ Outer 1       1100       1100       0.2007       0.5400000       2.27       3.28       0.88       2.300       1.27       0.200       2.200       1.20       0.000         ○ Outer 2       1100       1120       0.2007       0.5400000       2.27       1.38       0.280       0.280       0.280       0.280       0.280       0.280       0.280       0.280       0.280       0.280       0.280       0.280       0.280       0.280       0.280       0.280       0.280       0.280       0.280       0.280       0.280       0.280       0.280       0.280       0.280       0.280       0.280       0.280       0.280       0.280       0.280       0.280       0.280       0.280       0.280       0.280       0.280       0.280       0.280       0.280       0.280       0.280       0.280       0.280       0.280       0.280       0.280       0.280       0.280       0.280       0.280       0.280       0.280       0.280       0.280       0.280       0.280       0.280       0.280       0.280       0.280       0.280       0.280       0.280       0.280       0.280       0.280       0.280       0.280       0.280       0.280       0.280       0.280       0.280                                                                                                    | HVG (P-Value)         | 9398       | 9396       | Ggt1                                  | ENSMUSGO   | 2.653      | 2.386                | 0.126      | 1.678      | 0.501      | 3.392      | 1.866      | 0.000       | 1.355      | 0.152      | 3.250      | 0.478      | 0.407      | 0.249      | 0.0       | Fold change                            |               |         |
| □ Cutor 2       0 MMUSO 2.374       288       0.87       1.10       0.28       0.87       0.07       0.97       0.88       0.05       0.88       0.07       0.07       0.97       0.88       0.05       0.88       0.07       0.07       0.97       0.88       0.07       0.07       0.87       0.07       0.87       0.07       0.87       0.07       0.87       0.07       0.87       0.07       0.87       0.07       0.87       0.07       0.87       0.07       0.87       0.07       0.87       0.07       0.87       0.07       0.87       0.07       0.88       0.07       0.07       0.87       0.07       0.87       0.07       0.87       0.07       0.87       0.07       0.87       0.07       0.87       0.07       0.87       0.07       0.87       0.07       0.87       0.07       0.87       0.07       0.87       0.07       0.87       0.07       0.07       0.07       0.07       0.07       0.07       0.07       0.07       0.07       0.07       0.07       0.07       0.07       0.07       0.07       0.07       0.07       0.07       0.07       0.07       0.07       0.07       0.07       0.07       0.07       0.07       0                                                                                                    | Cluster 1             | 11700      | 11698      | Gm26870                               | ENSMUSGO   | 2.872      | 6.717                | 0.266      | 0.493      | 0.884      | 2.379      | 1.876      |             | 2.635      | 0.340      | 2.960      | 0220       | 2.301      | 1.957      | 0.0       | 2.0                                    | D             | 0       |
| □ Outor)       1796       1796       1796       1796       1797       1798       1798       1798       1798       1798       1798       1798       1798       1798       1798       1798       1798       1798       1798       1798       1798       1798       1798       1798       1798       1798       1798       1798       1798       1798       1798       1798       1798       1798       1798       1798       1798       1798       1798       1798       1798       1798       1798       1798       1798       1798       1798       1798       1798       1798       1798       1798       1798       1798       1798       1798       1798       1798       1798       1798       1798       1798       1798       1798       1798       1798       1798       1798       1798       1798       1798       1798       1798       1798       1798       1798       1798       1798       1798       1798       1798       1798       1798       1798       1798       1798       1798       1798       1798       1798       1798       1798       1798       1798       1798       1798       1798       1798       1798       1798                                                                                                    | Cluster 2             | 14322      | 14320      | Pcyt2                                 | ENSMUSGO   | 2.574      | 2.903                | 0.387      | 1.134      | 1.017      | 1.939      | 1.791      | 0.270       | 2.574      | 0.311      | 2.222      | 1.186      | 0.656      | 0.474      | 0.0       | p-value                                |               |         |
| □ Cutor 4       1908       1928       mAA       MAMAGE       2.22       2.33       0.39       0.39       1.22       0.43       0.12       0.43       0.12       0.43       0.12       0.43       0.12       0.43       0.12       0.43       0.12       0.43       0.12       0.43       0.12       0.43       0.12       0.43       0.12       0.43       0.12       0.43       0.12       0.43       0.12       0.12       0.12       0.12       0.12       0.12       0.12       0.12       0.12       0.12       0.12       0.12       0.12       0.12       0.12       0.12       0.02       0.02       0.02       0.02       0.02       0.02       0.02       0.02       0.02       0.02       0.02       0.02       0.02       0.02       0.02       0.02       0.02       0.02       0.02       0.02       0.02       0.02       0.02       0.02       0.02       0.02       0.02       0.02       0.02       0.02       0.02       0.02       0.02       0.02       0.02       0.02       0.02       0.02       0.02       0.02       0.02       0.02       0.02       0.02       0.02       0.02       0.02       0.02       0.02       0.02 <td>Cluster 3</td> <td>17863</td> <td>17861</td> <td>Gm26917</td> <td>ENSMUSGO</td> <td>2.633</td> <td>1.150</td> <td>0.586</td> <td>0.337</td> <td>1.089</td> <td>3,474</td> <td>0.431</td> <td>0.987</td> <td>1.070</td> <td>0.763</td> <td>0.907</td> <td>0.117</td> <td>3.634</td> <td>1.198</td> <td>0.0</td> <td>0.0</td> <td>0</td> <td>0</td>                                                                                                    | Cluster 3             | 17863      | 17861      | Gm26917                               | ENSMUSGO   | 2.633      | 1.150                | 0.586      | 0.337      | 1.089      | 3,474      | 0.431      | 0.987       | 1.070      | 0.763      | 0.907      | 0.117      | 3.634      | 1.198      | 0.0       | 0.0                                    | 0             | 0       |
| □ Outor 5       1928       1928       1428       1428       238       0.0       0.00       0.00       128       128       0.00       0.00       0.00       0.00       0.00       0.00       0.00       0.00       0.00       0.00       0.00       0.00       0.00       0.00       0.00       0.00       0.00       0.00       0.00       0.00       0.00       0.00       0.00       0.00       0.00       0.00       0.00       0.00       0.00       0.00       0.00       0.00       0.00       0.00       0.00       0.00       0.00       0.00       0.00       0.00       0.00       0.00       0.00       0.00       0.00       0.00       0.00       0.00       0.00       0.00       0.00       0.00       0.00       0.00       0.00       0.00       0.00       0.00       0.00       0.00       0.00       0.00       0.00       0.00       0.00       0.00       0.00       0.00       0.00       0.00       0.00       0.00       0.00       0.00       0.00       0.00       0.00       0.00       0.00       0.00       0.00       0.00       0.00       0.00       0.00       0.00       0.00       0.00       0.00       0.00                                                                                                    | Cluster 4             | 19290      | 19288      | mt-Nd1                                | ENSMUSGO   | 4,431      | 2.037                | 0.249      | 0.564      | 2.522      | 2.811      | 0.639      | 0.393       | 3.157      |            | 1.544      | 0.116      | 1.015      | 0.462      | 0.0       |                                        |               |         |
| □ Outor 6       1982       12980 mic.0a       100       0.02       2.02       2.02       100       0.02       100       0.02       0.02       0.02       0.02       0.02       0.02       0.02       0.02       0.02       0.02       0.02       0.02       0.02       0.02       0.02       0.02       0.02       0.02       0.02       0.02       0.02       0.02       0.02       0.02       0.02       0.02       0.02       0.02       0.02       0.02       0.02       0.02       0.02       0.02       0.02       0.02       0.02       0.02       0.02       0.02       0.02       0.02       0.02       0.02       0.02       0.02       0.02       0.02       0.02       0.02       0.02       0.02       0.02       0.02       0.02       0.02       0.02       0.02       0.02       0.02       0.02       0.02       0.02       0.02       0.02       0.02       0.02       0.02       0.02       0.02       0.02       0.02       0.02       0.02       0.02       0.02       0.02       0.02       0.02       0.02       0.02       0.02       0.02       0.02       0.02       0.02       0.02       0.02       0.02       0.02       0.02                                                                                                    | Cluster 5             | 19291      | 19285      | mt-Nd2                                | ENSMUSGO   | 4.327      | 2.306                | 0.333      | 0.506      | 2.740      | 2.524      | 0.729      |             | 3.657      |            | 1.711      | 0.115      | 0.928      | 0.618      | 0.0       | Sample / Control                       |               |         |
| □ Outor 7       1929       12921       ACA       2400       1202       1202       1202       1202       1202       1202       1202       1202       1202       1202       1202       1202       1202       1202       1202       1202       1202       1202       1202       1202       1202       1202       1202       1202       1202       1202       1202       1202       1202       1202       1202       1202       1202       1202       1202       1202       1202       1202       1202       1202       1202       1202       1202       1202       1202       1202       1202       1202       1202       1202       1202       1202       1202       1202       1202       1202       1202       1202       1202       1202       1202       1202       1202       1202       1202       1202       1202       1202       1202       1202       1202       1202       1202       1202       1202       1202       1202       1202       1202       1202       1202       1202       1202       1202       1202       1202       1202       1202       1202       1202       1202       1202       1202       1202       1202       1202                                                                                                    | Cluster 6             | 19292      | 19290      | mt-Co1                                | ENSMUSGO   | 4,846      | 2.840                | 0.196      | 0.679      | 2.404      | 2.600      | 1.071      | 0.229       | 3.732      |            | 1.985      | 0.000      | 0.733      | 0.397      | 0.0       | Name                                   |               | Un/Dn * |
| Custor 0       1925       1222 min Allas       0 0000000       0.000       0.000       0.000       0.000       0.000       0.000       0.000       0.000       0.000       0.000       0.000       0.000       0.000       0.000       0.000       0.000       0.000       0.000       0.000       0.000       0.000       0.000       0.000       0.000       0.000       0.000       0.000       0.000       0.000       0.000       0.000       0.000       0.000       0.000       0.000       0.000       0.000       0.000       0.000       0.000       0.000       0.000       0.000       0.000       0.000       0.000       0.000       0.000       0.000       0.000       0.000       0.000       0.000       0.000       0.000       0.000       0.000       0.000       0.000       0.000       0.000       0.000       0.000       0.000       0.000       0.000       0.000       0.000       0.000       0.000       0.000       0.000       0.000       0.000       0.000       0.000       0.000       0.000       0.000       0.000       0.000       0.000       0.000       0.000       0.000       0.000       0.000       0.000       0.000       0.000       0.000       0.000                                                                                                    | Chuster 7             | 19293      | 19291      | mt-Co2                                | ENSMUSGO   | 4,473      | 2,495                | 0.213      | 0.623      | 2.624      | 2.679      | 0.869      | 0.250       | 3.591      |            | 1.791      |            | 0.717      | 0.375      | 0.0       | Cluster 1 / Others                     |               | Up •    |
| □ Cuter 10       1005       1220       M140       100       0230       1200       M140       1200       1200       M140       1200       1200       M140       1200       1200       1200       1200       1200       1200       1200       1200       1200       1200       1200       1200       1200       1200       1200       1200       1200       1200       1200       1200       1200       1200       1200       1200       1200       1200       1200       1200       1200       1200       1200       1200       1200       1200       1200       1200       1200       1200       1200       1200       1200       1200       1200       1200       1200       1200       1200       1200       1200       1200       1200       1200       1200       1200       1200       1200       1200       1200       1200       1200       1200       1200       1200       1200       1200       1200       1200       1200       1200       1200       1200       1200       1200       1200       1200       1200       1200       1200       1200       1200       1200       1200       1200       1200       1200       1200       1200                                                                                                    | Chater 8              | 19294      | 19292      | mt-Atp8                               | ENSMUSGO   | 4.759      | 2.185                | 0.338      | 0.473      | 2.602      | 2.671      | 0.751      | 0.342       | 3.483      |            | 1.383      | 0.125      | 1.018      | 0.535      | 0.0       | Cluster 2 / Others                     |               | Both    |
| □       0.040       1000       1200       0.040       0.040       0.040       0.040       0.040       0.040       0.040       0.040       0.040       0.040       0.040       0.040       0.040       0.040       0.040       0.040       0.040       0.040       0.040       0.040       0.040       0.040       0.040       0.040       0.040       0.040       0.040       0.040       0.040       0.040       0.040       0.040       0.040       0.040       0.040       0.040       0.040       0.040       0.040       0.040       0.040       0.040       0.040       0.040       0.040       0.040       0.040       0.040       0.040       0.040       0.040       0.040       0.040       0.040       0.040       0.040       0.040       0.040       0.040       0.040       0.040       0.040       0.040       0.040       0.040       0.040       0.040       0.040       0.040       0.040       0.040       0.040       0.040       0.040       0.040       0.040       0.040       0.040       0.040       0.040       0.040       0.040       0.040       0.040       0.040       0.040       0.040       0.040       0.040       0.040       0.040       0.040       0.04                                                                                                    | Chuter 10             | 19295      | 19293      | mt-Atpo                               | ENSNUSGO   | 4,430      | 2.390                | 0.248      | 0.5/1      | 2.014      | 2.707      | 0.810      | 0.230       | 3,432      |            | 1.709      | 0.10       | 0.785      | 0.375      | 0.0       | Cluster 3 / Others                     |               | Both    |
| □       100       1200       100       100       1200       100       100       100       100       100       100       100       100       100       100       100       100       100       100       100       100       100       100       100       100       100       100       100       100       100       100       100       100       100       100       100       100       100       100       100       100       100       100       100       100       100       100       100       100       100       100       100       100       100       100       100       100       100       100       100       100       100       100       100       100       100       100       100       100       100       100       100       100       100       100       100       100       100       100       100       100       100       100       100       100       100       100       100       100       100       100       100       100       100       100       100       100       100       100       100       100       100       100       100       100                                                                                                    |                       | 19290      | 19294      | mt-Cos                                | ENSMUSGO   | 4,475      | 2,410                | 0.291      | 0.564      | 2,040      | 2.009      | 0.838      | 0.278       | 3.304      |            | 1.711      | 0.111      | 0.315      | 0.425      | 0.0       | Cluster 4 / Others                     |               | Both    |
| □       0.000       1237       m 402       2550       0.000       0.000       0.000       0.000       0.000       0.000       0.000       0.000       0.000       0.000       0.000       0.000       0.000       0.000       0.000       0.000       0.000       0.000       0.000       0.000       0.000       0.000       0.000       0.000       0.000       0.000       0.000       0.000       0.000       0.000       0.000       0.000       0.000       0.000       0.000       0.000       0.000       0.000       0.000       0.000       0.000       0.000       0.000       0.000       0.000       0.000       0.000       0.000       0.000       0.000       0.000       0.000       0.000       0.000       0.000       0.000       0.000       0.000       0.000       0.000       0.000       0.000       0.000       0.000       0.000       0.000       0.000       0.000       0.000       0.000       0.000       0.000       0.000       0.000       0.000       0.000       0.000       0.000       0.000       0.000       0.000       0.000       0.000       0.000       0.000       0.000       0.000       0.000       0.000       0.000       0.000       0.00                                                                                                    | Cluster II            | 10200      | 19290      | mt-Nid4l                              | ENISMUSCO  | 5 302      | 2,262                | 0.256      | 0.0454     | 2.505      | 2.575      | 0.643      | 0.310       | 4 373      |            | 1.569      |            | 0.971      | 0.395      | 0.0       | Cluster 5 / Others                     |               | Both    |
| □       0.04 or 13       1000       1200       1400       0.434       2.30       0.04       0.037       0.328       0.30       0.328       0.035       0.035       0.035       0.035       0.035       0.035       0.035       0.035       0.035       0.035       0.035       0.035       0.035       0.035       0.035       0.035       0.035       0.035       0.035       0.035       0.035       0.035       0.035       0.035       0.035       0.035       0.035       0.035       0.035       0.035       0.035       0.035       0.035       0.035       0.035       0.035       0.035       0.035       0.035       0.035       0.035       0.035       0.035       0.035       0.035       0.035       0.035       0.035       0.035       0.035       0.035       0.035       0.035       0.035       0.035       0.035       0.035       0.035       0.035       0.035       0.035       0.035       0.035       0.035       0.035       0.035       0.035       0.035       0.035       0.035       0.035       0.035       0.035       0.035       0.035       0.035       0.035       0.035       0.035       0.035       0.035       0.035       0.035       0.035       0.0                                                                                                    | Cluster 12            | 10200      | 10207      | mt-Nd4                                | ENSMUSCO   | 4 407      | 2 576                | 0.724      | 0.552      | 2 712      | 2 626      | 0.939      | 0.267       | 2 612      |            | 1 855      | -          | 0.802      | 0.451      | 0.0       | Cluster 6 / Others                     |               | Both    |
| • AND       • AND       • AND <td< td=""><td>Cluster 13</td><td>19300</td><td>19295</td><td>mt-Nd5</td><td>ENSMUSGO</td><td>4.744</td><td>2 390</td><td>0.256</td><td>0.630</td><td>2 358</td><td>2.861</td><td>0.878</td><td>0.288</td><td>3,365</td><td></td><td>1.830</td><td>0.103</td><td>0.858</td><td>0.519</td><td>0.0</td><td>Charles 7.10thore</td><td></td><td>Roth</td></td<>                                                                                                    | Cluster 13            | 19300      | 19295      | mt-Nd5                                | ENSMUSGO   | 4.744      | 2 390                | 0.256      | 0.630      | 2 358      | 2.861      | 0.878      | 0.288       | 3,365      |            | 1.830      | 0.103      | 0.858      | 0.519      | 0.0       | Charles 7.10thore                      |               | Roth    |
| # AND O CK         Oracle         0         0         0         0         0         0         0         0         0         0         0         0         0         0         0         0         0         0         0         0         0         0         0         0         0         0         0         0         0         0         0         0         0         0         0         0         0         0         0         0         0         0         0         0         0         0         0         0         0         0         0         0         0         0         0         0         0         0         0         0         0         0         0         0         0         0         0         0         0         0         0         0         0         0         0         0         0         0         0         0         0         0         0         0         0         0         0         0         0         0         0         0         0         0         0         0         0         0         0         0         0         0         0         0                                                                                                    | Cluster 14            | 19302      | 19300      | mt-Cytb                               | ENSMUSGO   | 4.390      | 2.462                | 0.246      | 0.526      | 2.879      | 2,495      | 0.810      |             | 3.725      |            | 1.701      | 0.115      | 0.787      | 0.446      | 0.0       | AND                                    | OOR           |         |
| • AND OR         OR         <                                                                                                    |                       | 19315      |            |                                       |            |            |                      |            |            |            |            |            |             |            |            |            |            | -          |            |           |                                        |               |         |
| #1937         Gene Category Chart           1938         Gene Category Chart           1939         Gene Category Chart           1939         Gene Category Chart           1939         Gene Category Chart           1939         Gene Category Chart           1932         Gene Category Chart           1932         Gene Category Chart                                                                                                    |                       | 19316      |            |                                       |            |            |                      |            |            |            |            |            |             |            |            |            |            |            |            |           |                                        |               |         |
| • AND OR         One         0         0         0         0         0         0         0         0         0         0         0         0         0         0         0         0         0         0         0         0         0         0         0         0         0         0         0         0         0         0         0         0         0         0         0         0         0         0         0         0         0         0         0         0         0         0         0         0         0         0         0         0         0         0         0         0         0         0         0         0         0         0         0         0         0         0         0         0         0         0         0         0         0         0         0         0         0         0         0         0         0         0         0         0         0         0         0         0         0         0         0         0         0         0         0         0         0         0         0         0         0         0         0         0                                                                                                    |                       | 19317      |            |                                       |            |            |                      |            |            |            |            |            |             |            |            |            |            |            |            |           | Gene Catr                              | gory Chart    |         |
| AND OK         Ox         0         0         0         0         0         0         0         0         0         0         0         0         0         0         0         0         0         0         0         0         0         0         0         0         0         0         0         0         0         0         0         0         0         0         0         0         0         0         0         0         0         0         0         0         0         0         0         0         0         0         0         0         0         0         0         0         0         0         0         0         0         0         0         0         0         0         0         0         0         0         0         0         0         0         0         0         0         0         0         0         0         0         0         0         0         0         0         0         0         0         0         0         0         0         0         0         0         0         0         0         0         0         0         0         0 </td <td></td> <td>19318</td> <td></td> <td></td> <td></td> <td></td> <td></td> <td></td> <td></td> <td></td> <td></td> <td></td> <td></td> <td></td> <td></td> <td></td> <td></td> <td></td> <td></td> <td></td> <td></td> <td></td> <td></td>                                                                                                    |                       | 19318      |            |                                       |            |            |                      |            |            |            |            |            |             |            |            |            |            |            |            |           |                                        |               |         |
| WAND OR         9920         Other Price Search           1922         9923         Other Price Search         Other Price Search           1923         9924         Other Price Search         Other Price Search           1924         9924         Other Price Search         Other Price Search           1924         9924         Other Price Search         Other Price Search           1924         9924         Other Price Search         Other Price Search           1924         9924         Other Price Search         Other Price Search           1924         9924         Other Price Search         Other Price Search           1925         9924         Other Price Search         Other Price Search           1926         1000         1000         1000         Other Price Search                                                                                                    |                       | 19319      |            |                                       |            |            |                      |            |            |            |            |            |             |            |            |            |            |            |            |           | 0                                      |               |         |
| # AND O 04         Out = 0         Out = 0                                                                                                    |                       | 19320      |            |                                       |            |            |                      |            |            |            |            |            |             |            |            |            |            |            |            |           | Analysis Graph                         |               |         |
| # AND OR         9922                                                                                                    |                       | 19321      |            |                                       |            |            |                      |            |            |            |            |            |             |            |            |            |            |            |            |           | <ul> <li>Third Part Support</li> </ul> |               |         |
| * AND O (A         P1922         O Gene Sand           *1002         P1925         O Gene Sand           *1002         P1925         O Gene Sand           *1002         P1925         O Gene Sand           *1002         P1925         O Gene Sand           *1002         P1925         P1925           *1002         P1025         P1025                                                                                                    |                       | 19322      |            |                                       |            |            |                      |            |            |            |            |            |             |            |            |            |            |            |            |           | Target Gene Plot View (ID in           | put)          |         |
| * AND O CR         19324         Columna         19324         Columna         Columna <td< td=""><td></td><td>19323</td><td></td><td></td><td></td><td></td><td></td><td></td><td></td><td></td><td></td><td></td><td></td><td></td><td></td><td></td><td></td><td></td><td></td><td></td><td>(a) Canada and</td><td></td><td></td></td<>                                                                                                    |                       | 19323      |            |                                       |            |            |                      |            |            |            |            |            |             |            |            |            |            |            |            |           | (a) Canada and                         |               |         |
| * AND         CM         19933         Image: Control of the state of the state of th                                       |                       | 19324      |            |                                       |            |            |                      |            |            |            |            |            |             |            |            |            |            |            |            |           | - vene search                          |               |         |
| 91/27 # 10/28 41E27 % 444 10 10 10 10 10 10 10 10 10 10 10 10 10                                                                                                    | AND O OF              | 19325      |            |                                       |            |            |                      |            |            |            |            |            |             |            |            |            |            |            |            |           |                                        |               |         |
| 1927     1927     1927     1927     1927     1927     1927     1927     1927     1927     1927     1927     192     192     192     192     192     19     1     1     1     1     1     1     1     1     1     1     1     1     1     1     1     1     1     1     1     1     1     1     1     1     1     1     1     1     1     1     1     1     1     1     1     1     1     1     1     1     1     1     1     1     1     1     1     1     1     1     1     1     1     1     1     1     1     1     1     1     1     1     1     1     1     1     1     1     1     1     1     1     1     1     1     1     1     1     1     1     1     1     1     1     1     1     1     1     1     1     1     1     1     1     1     1     1     1     1     1     1     1     1     1     1     1     1     1     1     1     1     1     1     1     1     1     1     1     1     1     1     1     1     1     1     1     1     1     1     1     1     1     1     1     1     1     1     1     1     1     1     1     1     1     1     1     1     1     1     1     1     1     1     1     1     1     1     1     1     1     1     1     1     1     1     1     1     1     1     1     1     1     1     1     1     1     1     1     1     1     1     1     1     1     1     1     1     1     1     1     1     1     1     1     1     1     1     1     1     1     1     1     1     1     1     1     1     1     1     1     1     1     1     1     1     1     1     1     1     1     1     1     1     1     1     1     1     1     1     1     1     1     1     1     1     1     1     1     1     1     1     1     1     1     1     1     1     1     1     1     1     1     1     1     1     1     1     1     1     1     1     1     1     1     1     1     1     1     1     1     1     1     1     1     1     1     1     1     1     1     1     1     1     1     1     1     1     1     1     1     1     1     1     1     1     1     1     1     1     1     1     1     1     1     1     1     1     1     1     1     1     1     1     1 | ● AnD ○ OK            | 19326      |            |                                       |            |            |                      |            |            |            |            |            |             |            |            |            |            |            |            |           |                                        |               |         |
| 19228         ■         ■         ■         ■         ■         ■         ■         ■         ■         ■         ■         ■         ■         ■         ■         ■         ■         ■         ■         ■         ■         ■         ■         ■         ■         ■         ■         ■         ■         ■         ■         ■         ■         ■         ■         ■         ■         ■         ■         ■         ■         ■         ■         ■         ■         ■         ■         ■         ■         ■         ■         ■         ■         ■         ■         ■         ■         ■         ■         ■         ■         ■         ■         ■         ■         ■         ■         ■         ■         ■         ■         ■         ■         ■         ■         ■         ■         ■         ■         ■         ■         ■         ■         ■         ■         ■         ■         ■         ■         ■         ■         ■         ■         ■         ■         ■         ■         ■         ■         ■         ■         ■         ■         ■         ■         ■ <td></td> <td>19327</td> <td></td> <td></td> <td></td> <td></td> <td></td> <td></td> <td></td> <td></td> <td></td> <td></td> <td></td> <td></td> <td></td> <td></td> <td></td> <td></td> <td></td> <td></td> <td></td> <td></td> <td></td>                                                                                                    |                       | 19327      |            |                                       |            |            |                      |            |            |            |            |            |             |            |            |            |            |            |            |           |                                        |               |         |
| 1         1         1           1912월 1952 월 157 운영나다. 혐의         가수 0 월 편 0         표 100                                                                                                    |                       | 19328      | -          | -                                     |            |            |                      |            |            |            |            |            |             |            |            |            |            |            |            |           | *                                      |               |         |
| 9812개 중 13개의 적료도가 있습니다. 혐 🔟 - 🖡 + 100%                                                                                                    |                       |            | 2          | uta (                                 | ÷)         |            |                      |            |            |            |            |            | 4           |            |            |            |            |            |            | E.        |                                        |               |         |
|                                                                                                    | 19312개 중 18개의 레코드가 있습 | 비다, 혐      |            |                                       |            |            |                      |            |            |            |            |            |             |            |            |            |            |            | 개수: 0      | 합계:(      |                                        |               | + 1009  |

그림 3-2. Significant Selection (Up/Dn 기능)

Significant Selection 부분은 Category 창의 HVG, Cell Type, GO 와 연동이 가능하다. 그림 3-3 과 같이 Significant Selection 에서 조건을 입력하고 Category 창에서 원하는 항목을 선택하면 유전자가 추가적으로 필터링 된다.

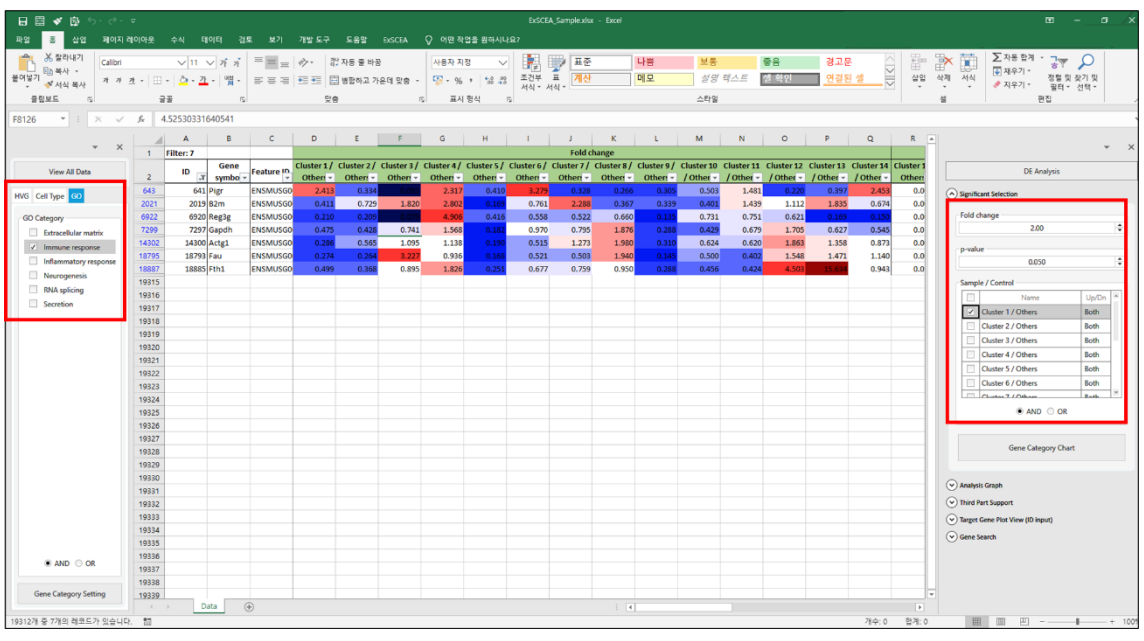

그림 3-3. Significant Selection (Category 창과 연동)

Gene Category Chart 는 HVG, Cell Type, GO 와 관련된 유전자 중 유의한 유전자의 비율과 수를 나타낸 그래프이다 (그림 3-4). 전체 데이터 상태에서 Significant Selection 의 비교 그룹을 선택하고 Gene Category Chart 를 클릭하면 증가/감소한 유전자를 대상으로 HVG, Cell Type, GO 에 대한 그래프가 생성된다. Pie chart 의 특정 영역을 클릭하면 해당 HVG, Cell Type, GO 에 대하여

증가/감소된 유전자가 필터링 된다. Bar plot에서 상단의 숫자는 해당 유전자 수이며, 해당 영역을 클릭하면 유전자가 필터링 된다 (그림 3-5).

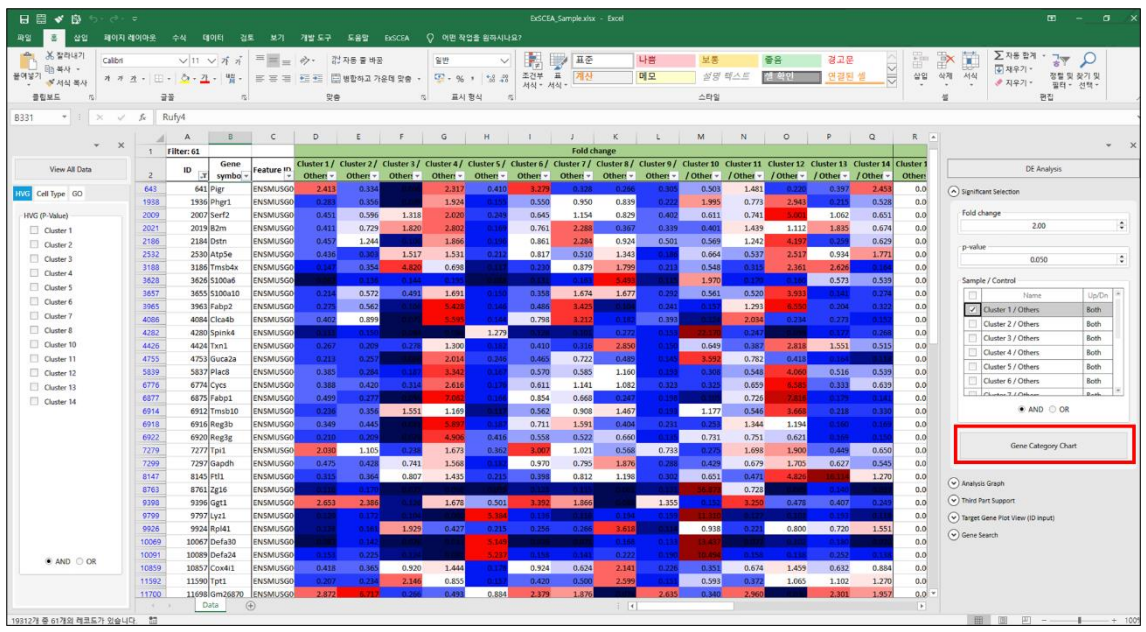

그림 3-4. Gene Category Chart

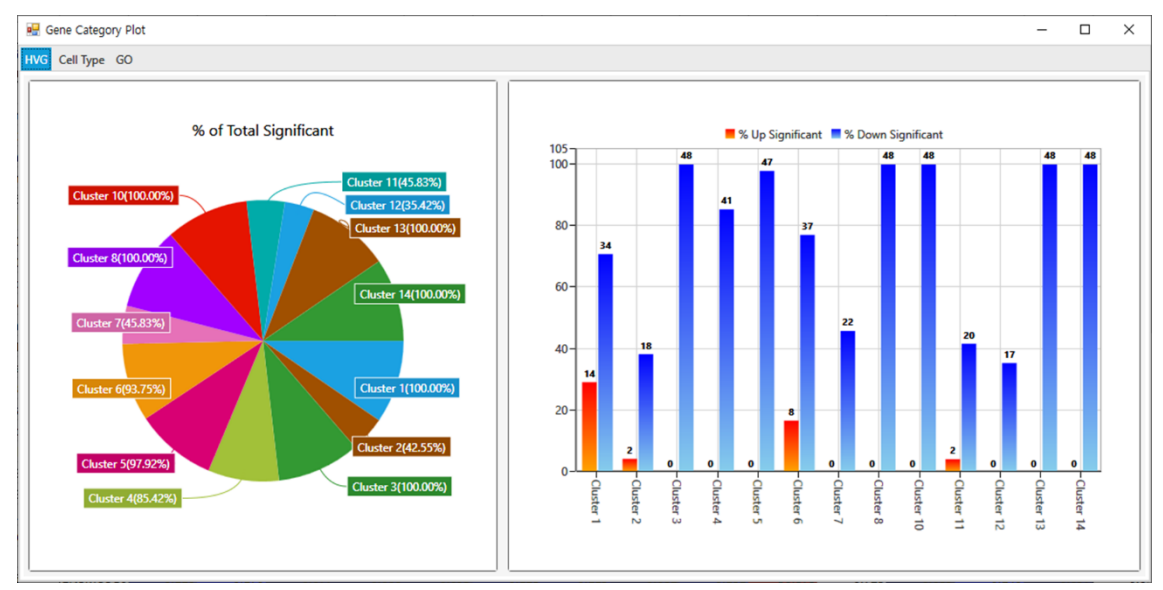

그림 3-5. Gene Category Chart (HVG 그래프)

## 3.2. Analysis Graph

DE Analysis 에서 Analysis Graph 를 클릭하면 Volcano Plot 과 Venn Diagram 이미지를 생성할 수 있다 (그림 3-6).

|                                  | * | × |  |  |  |  |  |
|----------------------------------|---|---|--|--|--|--|--|
| DE Analysis                      |   |   |  |  |  |  |  |
| Significant Selection            |   |   |  |  |  |  |  |
| Analysis Graph                   |   |   |  |  |  |  |  |
| Volcano Plot                     |   |   |  |  |  |  |  |
| Venn Diagram                     |   |   |  |  |  |  |  |
| Third Part Support               |   |   |  |  |  |  |  |
| Target Gene Plot View (ID input) |   |   |  |  |  |  |  |
| 🕑 Gene Search                    |   |   |  |  |  |  |  |

그림 3-6. Analysis Graph

#### 3.2.1. Volcano Plot

Volcano Plot 은 Fold change 와 P-value 를 기반으로 생성되는 이미지이다. Volcano Plot 창에서 비교 조합과 Fold Threshold Line, P-value 를 선택하고 Graph View 버튼을 클릭하면 이미지가 생성된다. 초록색 세로선 왼편은 2 Fold 이상 감소한 유전자, 빨간색 세로선 오른편은 2 Fold 이상 증가한 유전자, 검은색 가로선 위편은 p-value가 0.05 이하인 유전자이다. 그림 3-7 은 Cluster 1 과 나머지 군집에 대한 비교 조합에 대하여 Fold Threshold Line 은 2, P-value 는 0.05 로 지정한 Volcano Plot 이다.

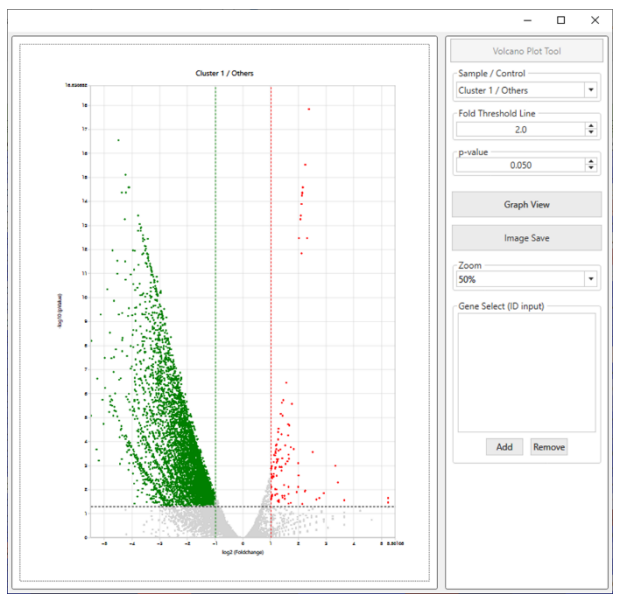

그림 3-7. Volcano Plot

이미지에서 점을 클릭하면 해당 유전자 이름이 표시된다. 유전자 이름을 마우스 오른쪽 버튼을 클릭하면 해당 표시를 지울 수 있다. 여러 개의 유전자를 동시에 표현하고 싶다면 Gene Select (ID input)에 유전자 ID 를 복사한 후 Add 버튼을 클릭하면 해당 유전자들의 이름이 이미지 상에 표시된다. 빈 공간에서 마우스 오른쪽 버튼을 클릭하면 이미지 상에 표시된 모든 유전자 이름을 지울 수 있다. Image Save 버튼을 클릭하면 Volcano Plot 이미지를 저장할 수 있다.

#### 3.2.2. Venn Diagram

Venn Diagram 은 여러 비교 조합 간의 유의한 유전자 개수를 비교하기 위한 이미지이다. Venn Diagram 을 그릴 비교 조합과 Fold change, P-value 를 선택한 후 Diagram View 버튼을 클릭하면 결과를 확인할 수 있으며, 비교 조합은 최대 4 개 그룹까지 선택할 수 있다. 그림 3-8 은 Cluster 1/Others, Cluster 3/Others, Cluster 6/Others 세 그룹에 대하여 Fold change 는 2, P-value 는 0.05 로 지정한 Venn Diagram 이다.

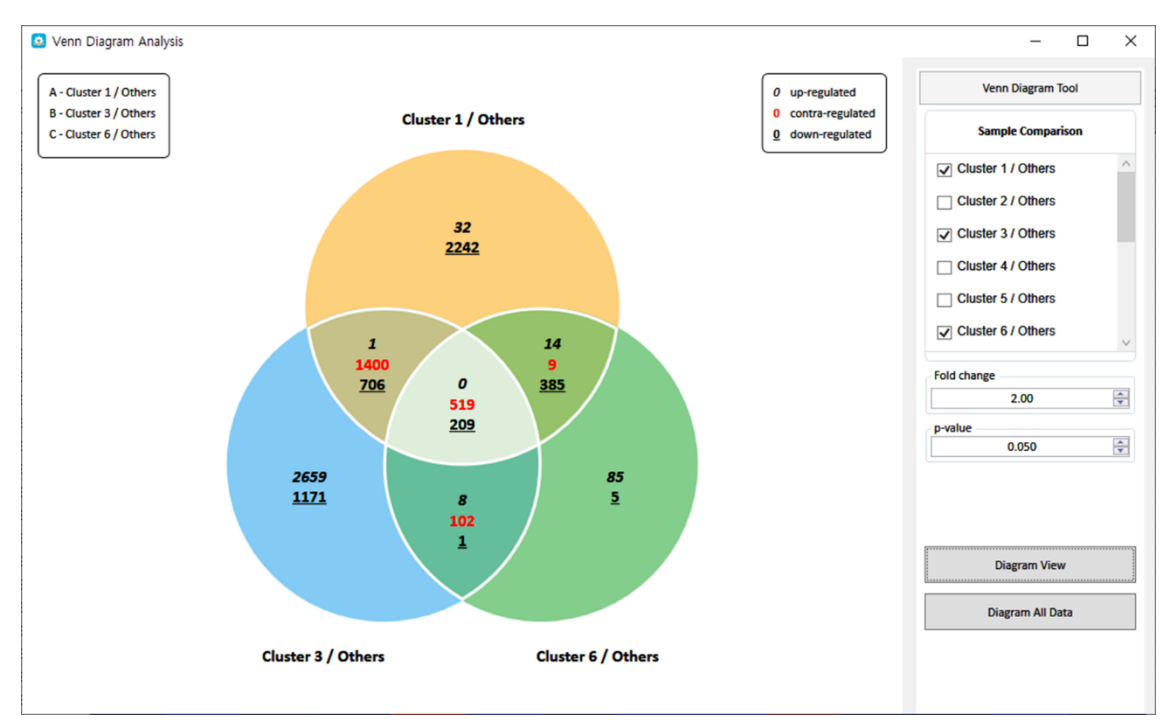

그림 3-8. Venn Diagram

그림 3-8 에서 Venn Diagram 이미지에 표시되는 글자에 대한 범례는 다음과 같다.

- · 기울어진 숫자 : Up-regulated 유전자의 수
- **빨간색 숫자** : Regulation 이 대조되는 유전자의 수 (예: Cluster 1/Others 에서는 Upregulated 이면서 Cluster 2/Others 에서는 Down-regulated 인 유전자)
- **<u>밑줄 친 숫자</u>** : Down-regulated 유전자의 수

Venn Diagram 이미지에서 해당 영역에 마우스 오른쪽 클릭을 하면 Up-regulated, Downregulated, Region All 버튼을 확인할 수 있다. Up-regulated 는 해당 비교 조합에서 Up-regulated 된 유전자를 필터링, Down-regulated 는 해당 비교 조합에서 Down-regulated 된 유전자를 필터링, Region All 은 해당 비교 조합에서 검출된 Up-/Down-regulated 유전자를 필터링한다.

## 3.3. Third Part Support

Third Part Support 는 연구자가 선택한 유전자를 기반으로 Clustering heatmap 과 KEGG 분석, DAVID 분석을 수행하기 위한 입력 데이터를 제공한다 (그림 3-9). 입력 데이터 제작에 앞서 유전자를 선별하는 과정이 필요하다. 유전자 선별은 Category 와 DE Analysis 를 이용하여 선별할 수 있다.

| Third Part Support                      | Third Part Support                      | Third Part Support                      |  |  |  |  |
|-----------------------------------------|-----------------------------------------|-----------------------------------------|--|--|--|--|
| Clustering Input KEGG Input DAVID Input | Clustering Input KEGG Input DAVID Input | Clustering Input KEGG Input DAVID Input |  |  |  |  |
| Export Data Select                      | Export Data Select                      | Export Data Select                      |  |  |  |  |
| Name 🔺                                  | Name A                                  | Name *                                  |  |  |  |  |
| Cluster 1 / Others                      | Cluster 1 / Others                      | Cluster 1 / Others                      |  |  |  |  |
| Cluster 2 / Others                      | Cluster 2 / Others                      | Cluster 3 / Others                      |  |  |  |  |
| Cluster 3 / Others                      | Cluster 3 / Others                      | Cluster 4 / Others                      |  |  |  |  |
| Cluster 4 / Others                      | Cluster 4 / Others                      | Cluster 5 / Others                      |  |  |  |  |
| Cluster 5 / Others                      | Cluster 5 / Others                      | Cluster 6 / Others                      |  |  |  |  |
| Cluster 6 / Others                      | Cluster 6 / Others                      | Cluster 7 / Others                      |  |  |  |  |
| Cluster 7 / Others                      | Cluster 7 / Others                      | Cluster 8 / Others                      |  |  |  |  |
| Cluster 8 / Others                      | Cluster 8 / Others                      |                                         |  |  |  |  |
|                                         |                                         | Data Export (ExDEGA Graphic Plus Input) |  |  |  |  |
| Data Export                             | Data Export                             | Data Export (DAVID Input)               |  |  |  |  |
|                                         |                                         |                                         |  |  |  |  |

그림 3-9. Third Part Support (왼편부터 Clustering Input, KEGG Input, DAVID Input)

Clustering Input 은 비교 조합의 Fold change 를 이용하여 제작된다. 원하는 비교 조합을 선택한 후 Data Export 버튼을 누르면 파일을 저장할 수 있다. 파일명에는 띄어쓰기가 들어가지 않도록 주의한다. Clustering Input 파일은 그림 3-10 과 같이 유전자 이름과 선택한 비교 조합, Z-score 로 구성된다. Clustering Input 파일은 **MeV** 또는 **ExDEGA Graphic Plus** 프로그램을 이용하여 Clustering heatmap 을 작성할 수 있다.

| Clusteri | ng_input.txt - Windo | ws 메모장               |                                  |
|----------|----------------------|----------------------|----------------------------------|
| 파일(F) 편  | 집(E) 서식(Q) 보기        | │(⊻) 도움말             |                                  |
| Gene Syr | mbol Clust           | er 1 / Others Cluste | er 2 / Others Cluster 3 / Others |
| Pigr     | 2.412656 0.333       | 38233 0.094          | 58916                            |
| Phgr1    | 0.2832479            | 0.3560095            | 0.08909768                       |
| Serf2    | 0.4505849            | 0.5958751            | 1.317955                         |
| B2m      | 0.4114005            | 0.7285938            | 1.820078                         |
| Dstn     | 0.4570626            | 1.244223 0.106       | 0638                             |
| Atp5e    | 0.4355506            | 0.3025525            | 1.517178                         |
| Tmsb4x   | 0.1468177            | 0.3535689            | 4.820166                         |
| S100a6   | 0.09239034           | 0.1359687            | 0.1436486                        |
| S100a10  | 0.2138821            | 0.5718173            | 0.491002                         |
| Fabp2    | 0.274729 0.562       | 2046 0.1061139       |                                  |
| Clca4b   | 0.4021292            | 0.8994936            | 0.07165406                       |
| Spink4   | 0.1114207            | 0.1497428            | 0.0844293                        |
| Txn1     | 0.2667113            | 0.2091366            | 0.2780316                        |
| Guca2a   | 0.2133063            | 0.2566306            | 0.06780826                       |
| Plac8    | 0.385346 0.283       | 35954 0.187          | 2116                             |
| Cycs     | 0.3875297            | 0.4196959            | 0.3136992                        |
| Fabp1    | 0.4988641            | 0.277174 0.094       | 52607                            |
| Tmsb10   | 0.2360803            | 0.3562078            | 1.550741                         |
| Reg3b    | 0.3487499            | 0.4446786            | 0.08138297                       |
| Reg3g    | 0.2104861            | 0.2088951            | 0.07882152                       |
| Tpi1     | 2.030389 1.104       | 762 0.2382583        |                                  |
| Gapdh    | 0.4746698            | 0.4283723            | 0.7407911                        |
| Ftl1     | 0.3149678            | 0.3639748            | 0.8072144                        |
| Zg16     | 0.1162529            | 0.1698134            | 0.07674919                       |

그림 3-10. Clustering Input 파일

KEGG input 은 분석 결과에서 Up-/Down-regulated 된 유전자들이 어떤 Pathway 에 속하는지 확인하고자 할 때 **KEGG Mapper** 를 이용하기 위한 입력 데이터를 제공한다. KEGG Input 에서는 하나의 비교 조합만 선택 가능하다. 비교 조합 선택 후 Data Export 를 선택하면 그림 3-11 과 같이 유전자 이름과 비교 조합, 발현 수준에 따른 색 코드로 구성된다. KEGG Input 파일은 **KEGG Mapper** 의 입력 데이터로 사용하여 Pathway 상에 속하는 유전자와 이들의 발현 수준을 확인할 수 있다.

| ☐ KEGG_input.txt - Windows 메모장 |                              |  |  |  |  |
|--------------------------------|------------------------------|--|--|--|--|
| 파일(F) 편                        | 집(E) 서식(O) 보기(V) <u>도</u> 움말 |  |  |  |  |
| Gene Syr                       | nbol Cluster 1 / Others      |  |  |  |  |
| Pigr                           | #FF6347,black                |  |  |  |  |
| Phgr1                          | #87CEEB,black                |  |  |  |  |
| Serf2                          | #87CEEB,black                |  |  |  |  |
| B2m                            | #87CEEB,black                |  |  |  |  |
| Dstn                           | #87CEEB,black                |  |  |  |  |
| Atp5e                          | #87CEEB,black                |  |  |  |  |
| Tmsb4x                         | #00BFFF,black                |  |  |  |  |
| S100a6                         | #1E90FF,black                |  |  |  |  |
| S100a10                        | #00BFFF,black                |  |  |  |  |
| Fabp2                          | #87CEEB,black                |  |  |  |  |
| Clca4b                         | #87CEEB,black                |  |  |  |  |
| Spink4                         | #1E90FF,black                |  |  |  |  |
| Txn1                           | #87CEEB,black                |  |  |  |  |
| Guca2a                         | #00BFFF,black                |  |  |  |  |

그림 3-11. KEGG Input 파일

DAVID 는 다양한 데이터베이스를 기반으로 유전자의 상관관계를 통계적으로 분석하여 유전자의 주요 기능을 예측하는 Analysis tool 이다. DAVID 는 3 천 개 이상의 유전자는 분석할 수 없으므로 3 천 개 이하로 유전자를 선별해야 한다. DAVID input 은 크게 Data Export (ExDEGA Graphic Plus Input)와 Data Export (DAVID Input)로 구성된다. Data Export (DAVID Input)는 DAVID 에서 유전자 이름을 입력하는 부분에 사용되는 파일이다. 이 파일은 유전자 이름으로 구성된다 (그림 3-12). 유전자 이름을 DAVID 의 입력 데이터로 사용하여 분석하려는 GO 또는 Pathway 에 대한 데이터를 다운로드 받는다. Data Export (ExDEGA Graphic Plus Input)는 **ExDEGA Graphic Plus** 프로그램에서 DAVID 분석을 수행하기 위하여 사용되는 파일을 구축한다. 이 파일은 유전자 이름과 비교 조합, Fold change 로 구성된다 (그림 3-13).

| DAV    | /ID_input.f | txt - Wind | ows 메모징 | ł           |
|--------|-------------|------------|---------|-------------|
| 파일(F)  | 편집(E)       | 서식(0)      | 보기⊘     | <u>도</u> 움말 |
| Pigr   |             |            |         |             |
| Phgr1  |             |            |         |             |
| Serf2  |             |            |         |             |
| B2m    |             |            |         |             |
| Dstn   |             |            |         |             |
| Atp5e  |             |            |         |             |
| Tmsb4  | х           |            |         |             |
| S100a6 | 5           |            |         |             |
| S100a1 | 10          |            |         |             |
| Fabp2  |             |            |         |             |
| Clca4b |             |            |         |             |
| Spink4 |             |            |         |             |
| Txn1   |             |            |         |             |
| Guca2a | a           |            |         |             |
| Plac8  |             |            |         |             |

그림 3-12. Data Export (DAVID Input) 파일

| 🧾 Graphicplus_input.txt - Windows 메모장 |                   |               |                                   |  |  |  |
|---------------------------------------|-------------------|---------------|-----------------------------------|--|--|--|
| 파일(F) 편                               | 집(E) 서식(O) 보기(V)  | <u>도</u> 움말   |                                   |  |  |  |
| Gene Syr                              | mbol Cluster 1    | / Others Clus | ter 2 / Others Cluster 3 / Others |  |  |  |
| Pigr                                  | 2.412656 0.333823 | 0.09          | 458916                            |  |  |  |
| Phgr1                                 | 0.2832479         | 0.3560095     | 0.08909768                        |  |  |  |
| Serf2                                 | 0.4505849         | 0.5958751     | 1.317955                          |  |  |  |
| B2m                                   | 0.4114005         | 0.7285938     | 1.820078                          |  |  |  |
| Dstn                                  | 0.4570626         | 1.244223 0.10 | 60638                             |  |  |  |
| Atp5e                                 | 0.4355506         | 0.3025525     | 1.517178                          |  |  |  |
| Tmsb4x                                | 0.1468177         | 0.3535689     | 4.820166                          |  |  |  |
| S100a6                                | 0.09239034        | 0.1359687     | 0.1436486                         |  |  |  |
| S100a10                               | 0.2138821         | 0.5718173     | 0.491002                          |  |  |  |
| Fabp2                                 | 0.274729 0.562046 | 6 0.1061139   |                                   |  |  |  |
| Clca4b                                | 0.4021292         | 0.8994936     | 0.07165406                        |  |  |  |
| Spink4                                | 0.1114207         | 0.1497428     | 0.0844293                         |  |  |  |
| Txn1                                  | 0.2667113         | 0.2091366     | 0.2780316                         |  |  |  |
| Guca2a                                | 0.2133063         | 0.2566306     | 0.06780826                        |  |  |  |
| Plac8                                 | 0.385346 0.283595 | 0.18          | 72116                             |  |  |  |

그림 3-13. Data Export (ExDEGA Graphic Plus Input) 파일

## 3.4. Target Gene Plot View & Gene Search

선별된 유전자 또는 연구자가 관심을 가지는 유전자를 대상으로 비교 조합마다 Fold change 의 패턴을 그래프로 표현하고자 할 때 Target Gene Plot View 를 사용한다. 그림 3-14 와 같이 선별한 유전자의 ID 를 복사하여 Target Gene Plot View 창에 붙여 넣고 Expression Plot View 버튼을 클릭하면 Fold change (log 2) 값으로 그래프가 생성된다

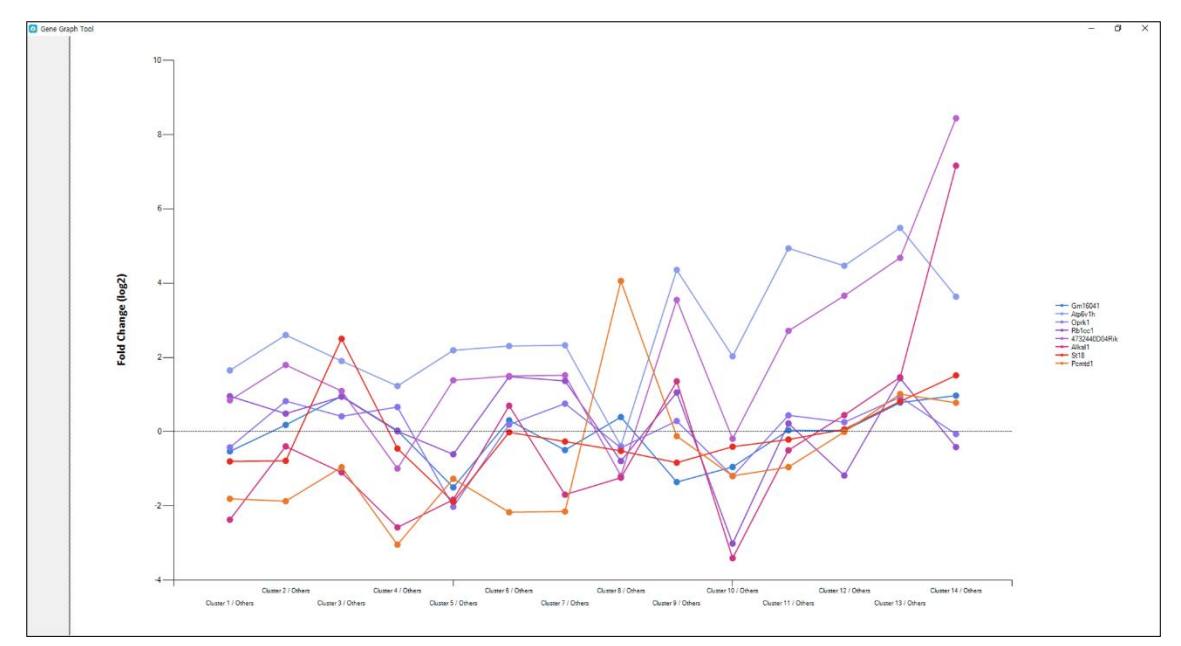

그림 3-14. Target Gene Plot View

특정 유전자를 검색하고 싶을 때는 Gene Search 창을 이용하면 된다. 유전자의 이름을 입력한 후 Search 버튼을 클릭하면 전체 데이터 중에서 해당 유전자에 대한 정보만 확인할 수 있다 (그림 3-15).

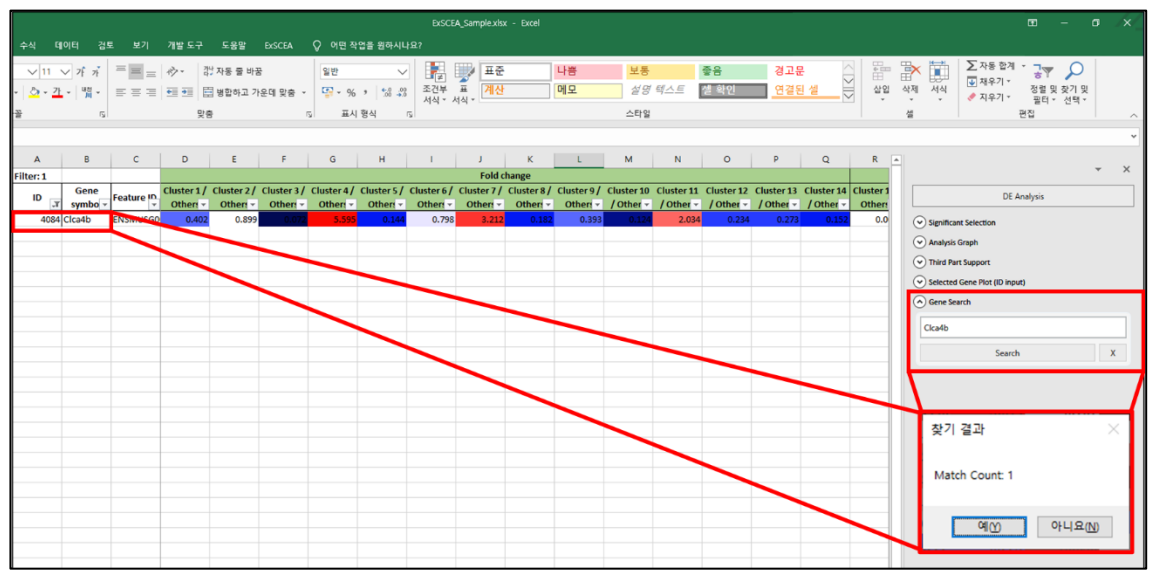

그림 3-15. Gene Search